# KPC2 KPC3 KPC4 with B42 M/B Installation Guide

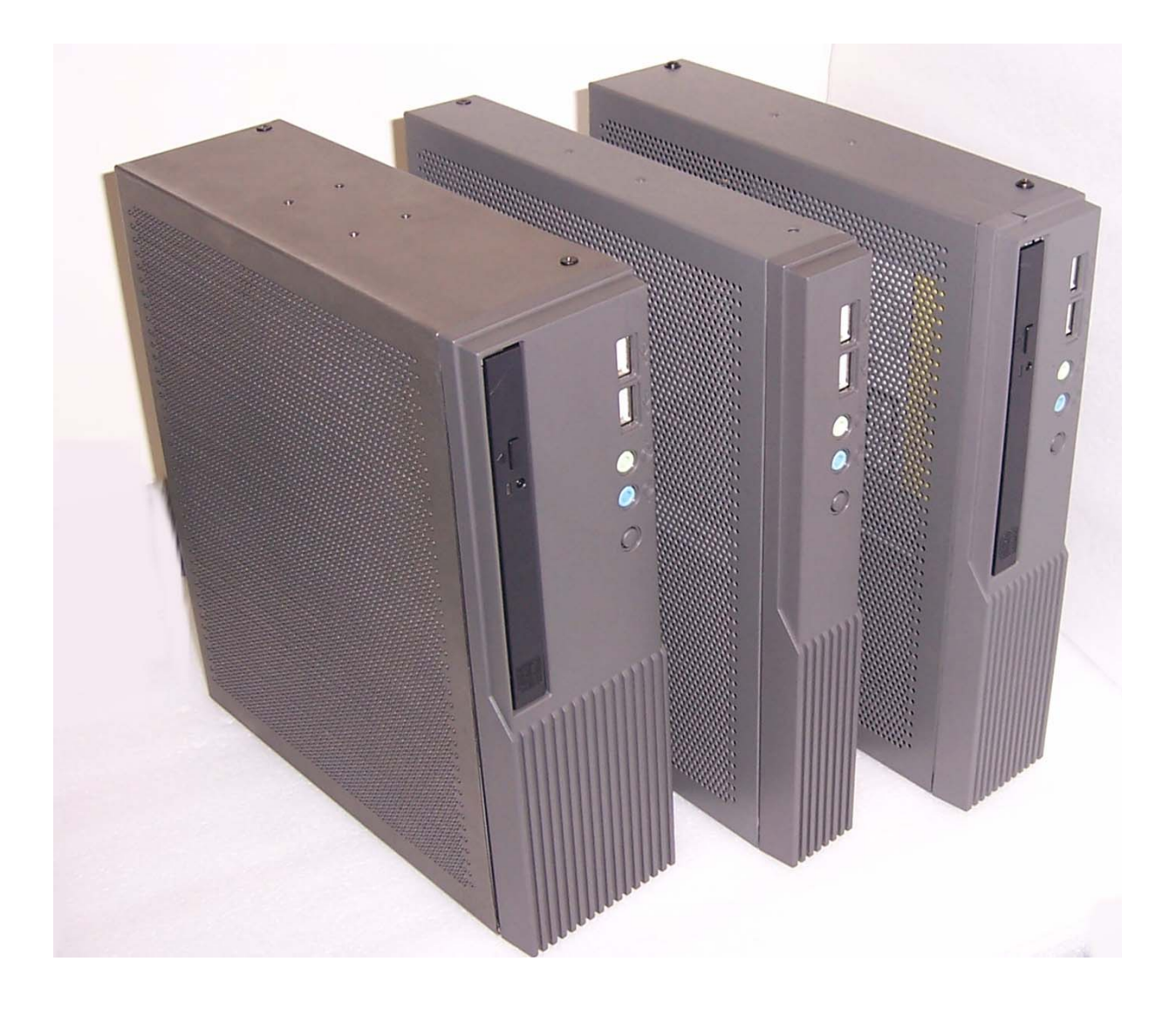

48201070 Dec 2004 V1.0

# Safety

**IMPORTANT SAFETY INSTRUCTIONS** 

- 1. Read these instructions carefully. Save these instructions for future reference.
- 2. Follow all warnings and instructions marked on the product.
- 3. Do not use this product near water.
- 4. Do not place this product on an unstable cart, stand, or table. The product may fall, causing serious damage to the product.
- 5. Slots and openings in the cabinet and the back or bottom are provided for ventilation; to ensure reliable operation of the product and to protect it from overheating, these openings must not be blocked or covered. The openings should never be blocked by placing the product on a bed, sofa, rug, or other similar surface. This product should never be placed near or over a radiator or heat register, or in a built-in installation unless proper ventilation is provided.
- 6. This product should be operated from the type of power indicated on the marking label. If you are not sure of the type of power available, consult your dealer or local power company.
- 7. Do not allow anything to rest on the power cord. Do not locate this product where persons will walk on the cord.
- 8. Never push objects of any kind into this product through cabinet slots as they may touch dangerous voltage points or short out parts that could result in a fire or electric shock. Never spill liquid of any kind on the product.

### FCC

This device complies with part 15 of the FCC rules. Operation is subject to the following two condition: (1)This device may not cause harmful interference and (2) This device must accept any interference received, including interference that may cause undesired operation.

### CD-ROM Safety Warning DANGER INVISIBLE RADIATION WHEN OPEN. AVOID EXPOSURE TO BEAM

### Caution on Lithium Batteries

Danger of explosion if battery is incorrectly replaced. Replace only with the same or equivalent type recommended by the manufacturer. Discard used batteries according to the manufacturer's instructions.

# Index

| 1. | Accessory                                | . 4 |
|----|------------------------------------------|-----|
| 2. | I/O Function                             | . 6 |
|    | 2.1 KPC2 Front View                      | . 6 |
|    | 2.2 KPC2 Rear View                       | . 6 |
|    | 2.3 KPC3 Front View                      | . 7 |
|    | 2.4 KPC3 Rear View                       | . 7 |
|    | 2.5 KPC4 Front View                      | . 8 |
|    | 2.6 KPC4 Rear View                       | . 8 |
| 3. | Specification                            | . 9 |
|    | 3.1 B42                                  | . 9 |
|    | 3.2 System Memory Combination            | 10  |
| 4. | Jumper Setting                           | 11  |
|    | 4.1 B42 M/B                              | 11  |
|    | 4.1.1 CMOS Clear Selection               | 12  |
|    | 4.1.2 Power Mode Selection               | 12  |
|    | 4.1.3 COM2 RS232/485/422 Selection       | 12  |
| 5. | Driver Installation                      | 13  |
|    | 5.1 B42 M/B                              | 13  |
|    | 5.1.1 Chipset Driver Installation        | 13  |
|    | 5.1.2 VGA Driver installation            | 15  |
|    | 5.1.3 LAN Driver Installation            | 16  |
|    | 5.1.4 Audio Driver Installation          | 17  |
|    | 5.1.5 USB 2.0 Driver Installation        | 18  |
| 6. | Notices                                  | 19  |
|    | 6.1 Maximum dimension of PCI Add-on card | 19  |

1. Accessory

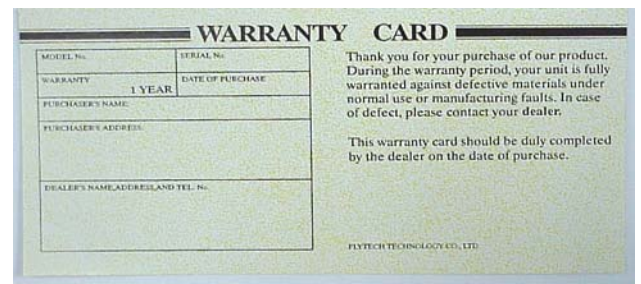

a. Warranty Card

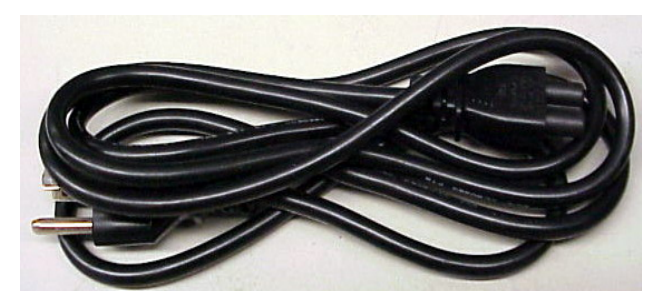

b. Power Cord

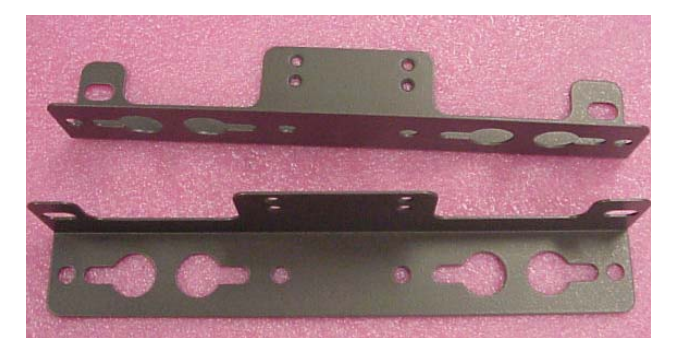

c. Wall mount bracket

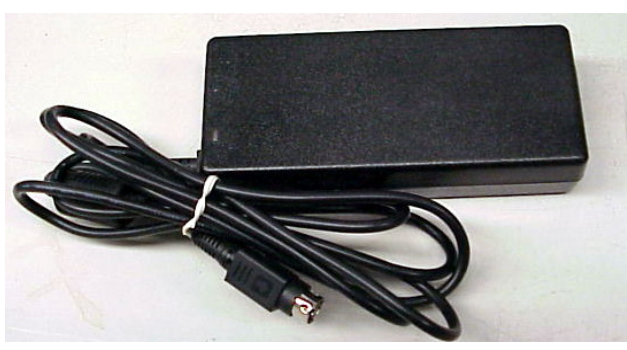

d. Adapter

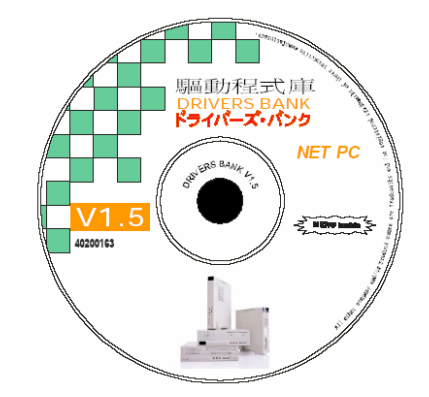

e. Drivers Bank

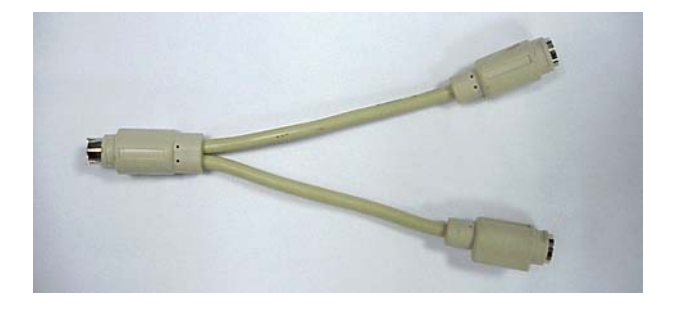

g. Y Cable (Keyboard & Mouse, only for KPC4)

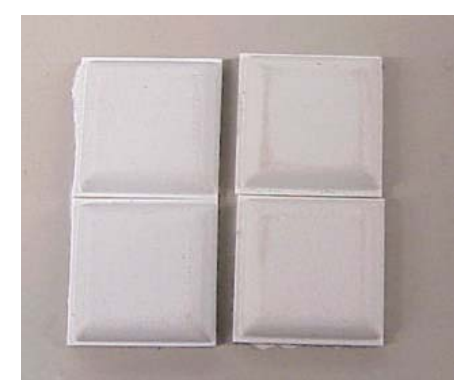

f. System robber pads

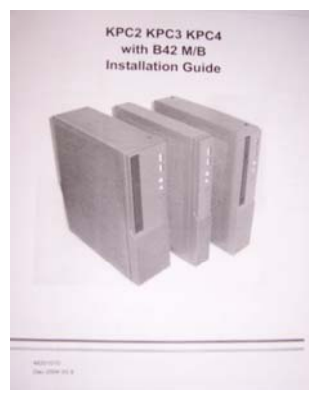

h. Installation Guide

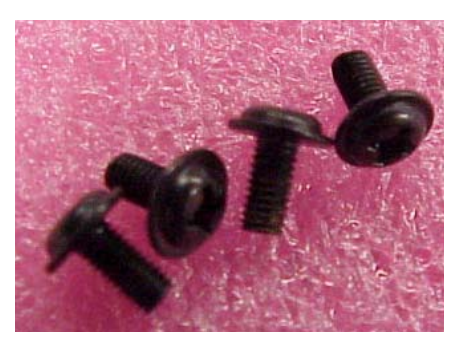

i. Screw (38000161)

The following drivers in the folders of Driver Bank are necessary for driver installation.

#### B42 Mainboard

| Folder/File                                  | File Description |
|----------------------------------------------|------------------|
| <cd>:\B42\B42.htm</cd>                       | B42 Driver list  |
| <cd>:\Common\VIA\Chipset</cd>                | Chipset driver   |
| <cd>:\Common\VIA\VGA\CLE266</cd>             | VGA driver       |
| <cd>:\Common\LAN_driver\R8139_810x</cd>      | LAN driver       |
| <cd>:\Common\Ac97_codec\Realtek\ALC202A</cd> | Audio driver     |
| <cd>:\Common\VIA\USB2.0</cd>                 | USB2.0 driver    |

## 2. I/O Function 2.1 KPC2 Front View

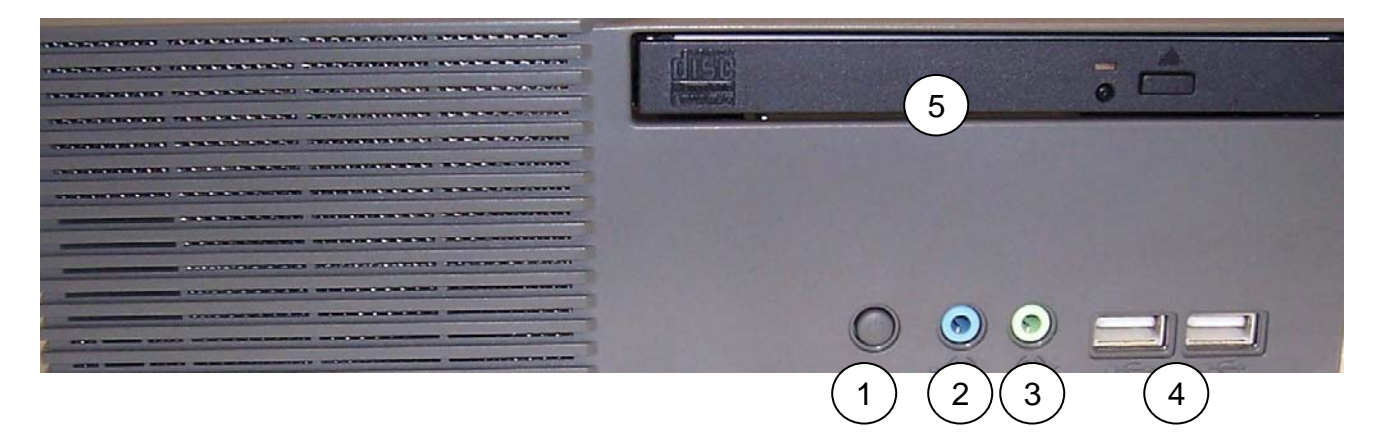

## 2.2 KPC2 Rear View

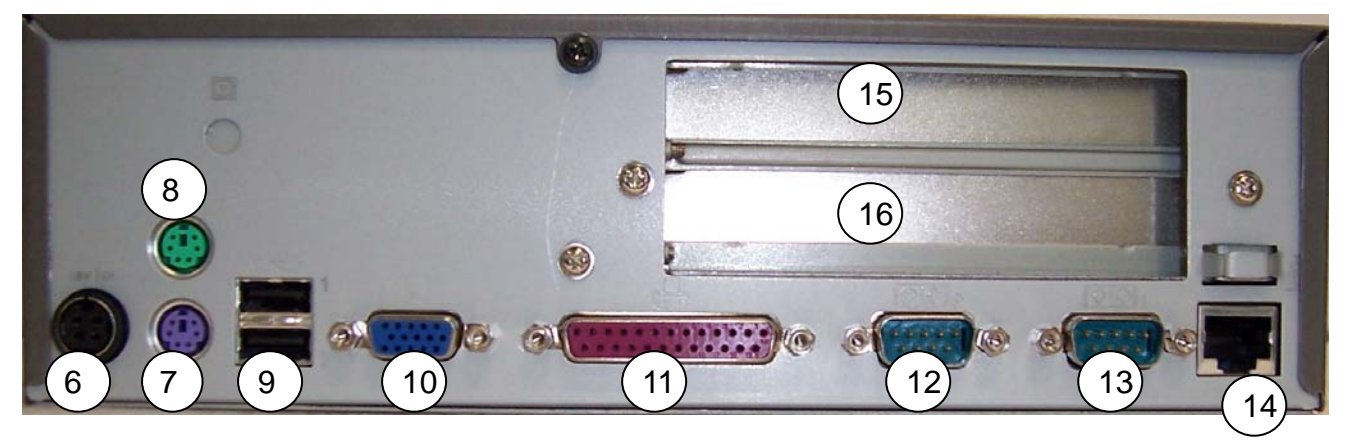

| # | Function      | #  | Function   |
|---|---------------|----|------------|
| 1 | Power Button  | 9  | USB 1& 2   |
| 2 | Line In       | 10 | VGA        |
| 3 | Line out      | 11 | LPT        |
| 4 | USB 3 & 4     | 12 | COM2       |
| 5 | Slim CD-ROM   | 13 | COM1       |
| 6 | 19V DC Jack   | 14 | LAN        |
| 7 | PS/2 Keyboard | 15 | PCI slot 1 |
| 8 | PS/2 Mouse    | 16 | PCI slot 2 |

## 2.3 KPC3 Front View

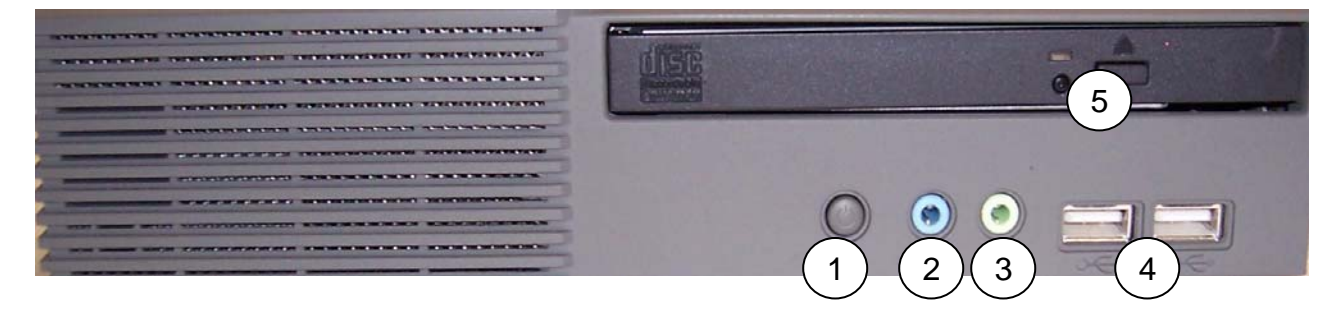

## 2.4 KPC3 Rear View

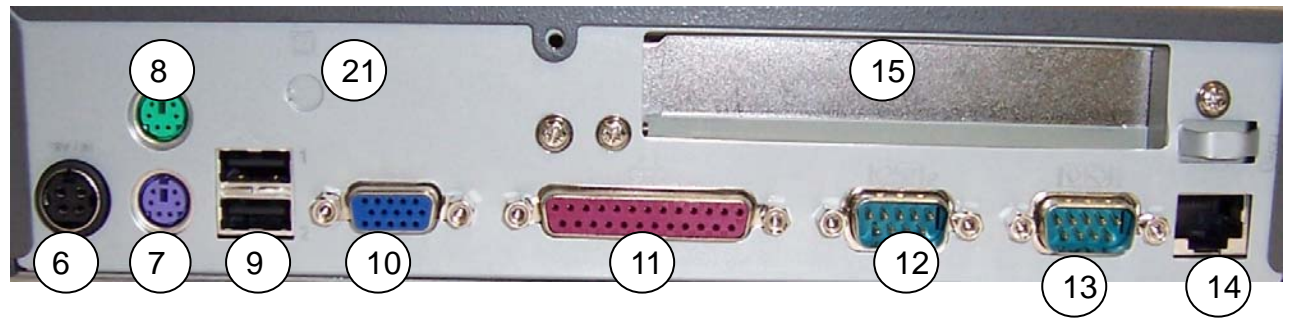

| # | Function      | #  | Function |
|---|---------------|----|----------|
| 1 | Power Button  | 9  | USB 1& 2 |
| 2 | Line In       | 10 | VGA      |
| 3 | Line out      | 11 | LPT      |
| 4 | USB 3 & 4     | 12 | COM2     |
| 5 | Slim CD-ROM   | 13 | COM1     |
| 6 | 19V DC Jack   | 14 | LAN      |
| 7 | PS/2 Keyboard | 15 | PCI slot |
| 8 | PS/2 Mouse    |    |          |

## 2.5 KPC4 Front View

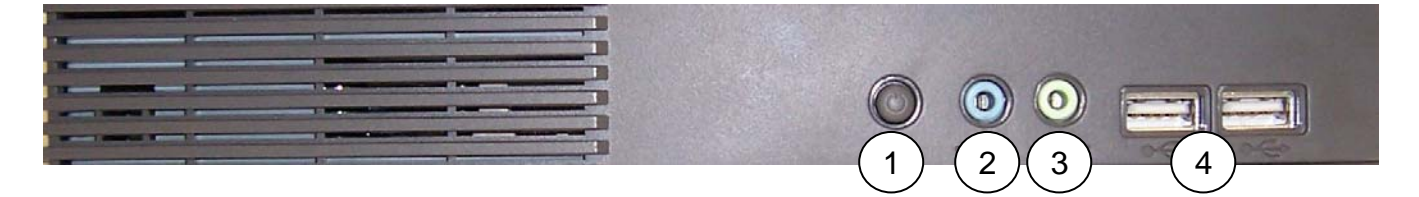

## 2.6 KPC4 Rear View

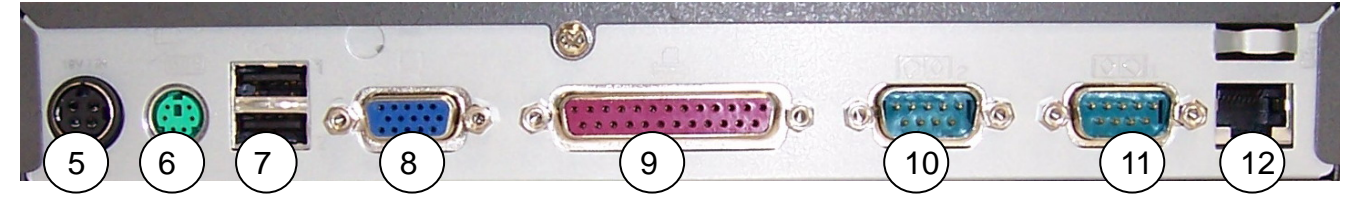

| # | Function                               | #  | Function |
|---|----------------------------------------|----|----------|
| 1 | Power Button                           | 7  | USB 1& 2 |
| 2 | Line In                                | 8  | VGA      |
| 3 | Line out                               | 9  | LPT      |
| 4 | USB 3 & 4                              | 10 | COM2     |
| 5 | 19V DC Jack                            | 11 | COM1     |
| 6 | PS/2 Keyboard/Mouse<br>(Using Y cable) | 12 | LAN      |

# 3. Specification

## 3.1 B42

| Model                            | KPC2                                 | KPC3                                              | KPC4                |  |  |  |
|----------------------------------|--------------------------------------|---------------------------------------------------|---------------------|--|--|--|
| M/B                              | B42                                  |                                                   |                     |  |  |  |
| Core Logic                       | VIA CLE266                           | VIA CLE266 (VT8623CE) North Bridge                |                     |  |  |  |
|                                  | VIA VT8235CD South Bridge            |                                                   |                     |  |  |  |
|                                  | VIA Eden / 0                         | C3 EBGA Processors                                |                     |  |  |  |
| CDU                              | 133/100/66                           | MHZ CPU Front Side                                | BUS (FSB)           |  |  |  |
| CFU                              | C3 EBGA 73                           | 33 / 800 / 1.0G / 1.2G                            | or High (Optional)  |  |  |  |
|                                  | C3 EBGA 73                           | C3 EBGA 733 Standard to Use                       |                     |  |  |  |
| System Memory                    | 1 x DDR266                           | 200 SO-DIMM up to                                 | 1G byte memory size |  |  |  |
| BIOS                             | Award PnP                            | BIOS                                              |                     |  |  |  |
| Video Display                    | Integrated P                         | roSavage8 2D/3D Vic                               | leo Accelerator     |  |  |  |
|                                  | MPEG-2 vid                           | eo textures                                       |                     |  |  |  |
|                                  | 2D/3D resol                          | utions up to 1920 x 14                            | 40                  |  |  |  |
| Video Memory                     | 16/32/64 ME                          | B frame buffer using s                            | /stem memory        |  |  |  |
| I/O Controller                   | Winbond 83                           | Winbond 83697HFx1                                 |                     |  |  |  |
| LAN controller                   | Realtek RT8                          | 100BL 10/100Mb fast                               | Ethernet controller |  |  |  |
|                                  | Support Wal                          | Support Wake-On-LAN and boot from LAN             |                     |  |  |  |
| TV – Out (Option)                | PAL / NTSC                           | PAL / NTSC multi system support                   |                     |  |  |  |
|                                  | VIA VT1622                           | VIA VT1622A TV Out (TV Encoder)                   |                     |  |  |  |
|                                  | 1 x 10 pin-h                         | 1 x 10 pin-header support RCA interface           |                     |  |  |  |
| HDD connector                    | Primary: 1x                          | Primary: 1x 40-pin 2.54 pitch (IDE1 connector) or |                     |  |  |  |
|                                  | 1x                                   | 1x 44pin 2.0 pitch (IDE2 connector) either one    |                     |  |  |  |
|                                  | Secondary:                           | Secondary: 1x 44pin 2.0 pitch (IDE3 connector)    |                     |  |  |  |
|                                  | IDE connect                          | or location please refe                           | er chap 4.1         |  |  |  |
| USB Controller                   | VT8235 Inte                          | grated support USB2                               | 0                   |  |  |  |
| Audio controller                 | AC'97 Realt                          | AC'97 Realtek ALC202A (2ch)                       |                     |  |  |  |
| Expansion Slot                   | 2 x PCI slot 1 x PCI slot N/A        |                                                   |                     |  |  |  |
| M/B dimension                    | 207 mm (W) x 230 mm (D)              |                                                   |                     |  |  |  |
| Power Input AC Adapter(FT809010) |                                      |                                                   |                     |  |  |  |
|                                  | Input require                        | Input requirement:                                |                     |  |  |  |
|                                  | AC 90Vac ~                           | AC 90Vac ~ 264Vac / 47Hz ~ 63Hz single phase      |                     |  |  |  |
|                                  | Output requirement: DC input 19V/90W |                                                   |                     |  |  |  |
| EMC                              | CE Class B                           |                                                   |                     |  |  |  |
| FCC Class B                      |                                      |                                                   |                     |  |  |  |
| Safety                           | LVD,EN60950                          |                                                   |                     |  |  |  |

| I/O port    | Rear Panel (KPC2,KPC3):                   |
|-------------|-------------------------------------------|
|             | 1 x 19V DC jack                           |
|             | 1 x PS/2 Keyboard                         |
|             | 1 x PS/2 Mouse                            |
|             | 2 x USB 2.0 ports                         |
|             | 1 x DB-15F VGA port                       |
|             | 1 x DB-25F Parallel port                  |
|             | 2 x DB-9M RS-232 Serial port              |
|             | 1 x RJ-45 LAN port                        |
|             | Rear Panel (KPC4):                        |
|             | 1 x 19V DC jack                           |
|             | 1 x PS/2 Keyboard & Mouse (Using Y cable) |
|             | 2 x USB 2.0 ports                         |
|             | 1 x DB-15F VGA port                       |
|             | 1 x DB-25F Parallel port                  |
|             | 2 x DB-9M RS-232 Serial port              |
|             | 1 x RJ-45 LAN port                        |
|             | Front Panel:                              |
|             | 2 x USB 2.0 ports                         |
|             | 2 x Audio jacks: line-out, line-in        |
| Temperature | Operation :5°C to 35°C (41°F to 95 °F)    |
|             | Storage :0°C to 40 °C (32°F to 104 °F)    |
| OS Support  | Windows 9x/ME/NT 4.0/2000/XP              |
|             | Windows CE 4.X                            |
|             | Linux                                     |
|             |                                           |

## 3.2 System Memory Combination

### 3.2.1 KPC2/KPC3/KPC4 B42 M/B

| RAM Size<br>Slot | 128MB  | 256MB  | 512MB  | 1024MB  |
|------------------|--------|--------|--------|---------|
| DIMM1            | 128 MB | 256 MB | 512 MB | 1024 MB |

## **4. Jumper Setting** 4.1 B42 M/B

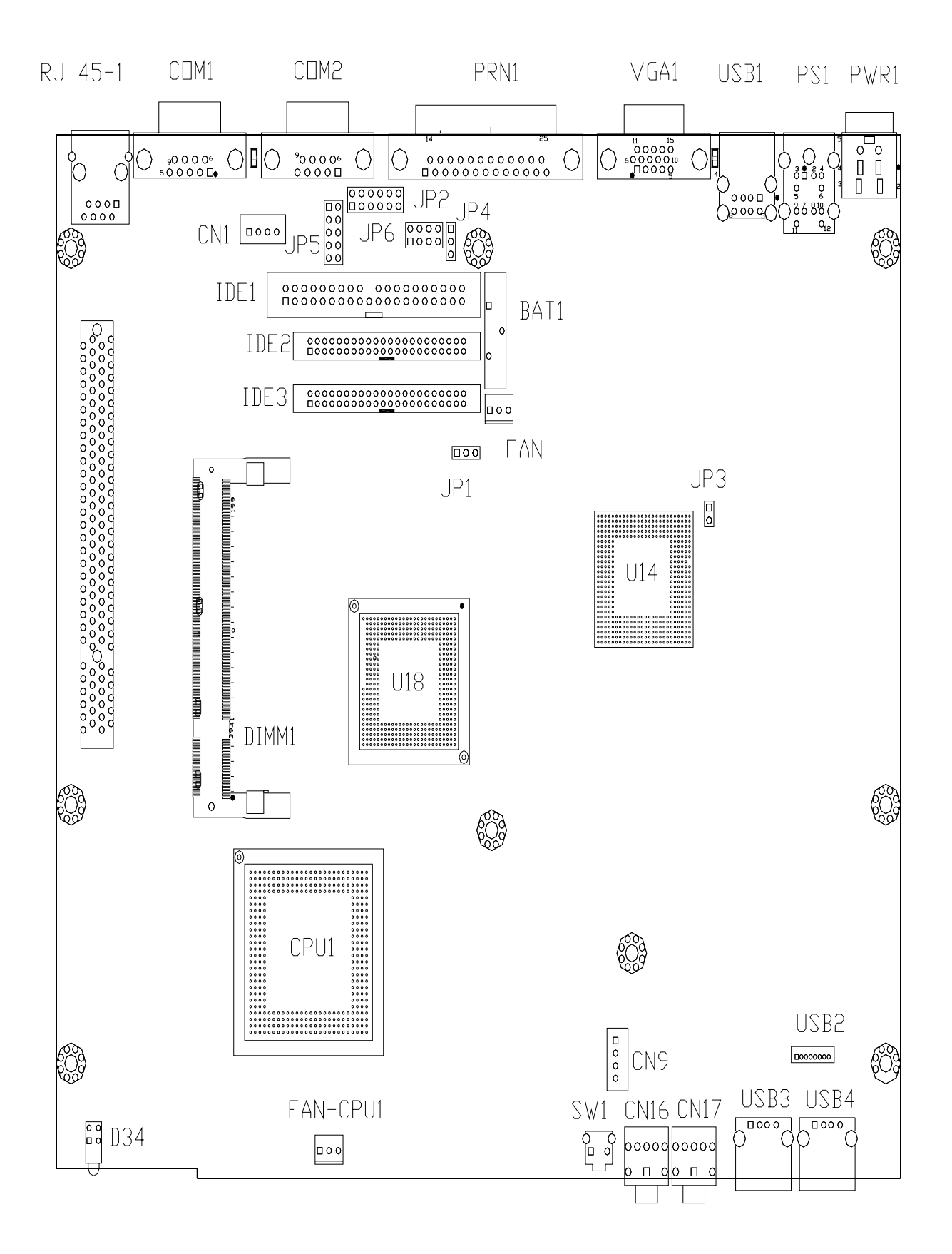

### 4.1.1 CMOS Clear Selection

### \* Default Setting

| Function | JP1 (SHORT) |
|----------|-------------|
| * Normal | 1-2         |
| Clear    | 2-3         |

#### 4.1.2 Power Mode Selection

| Function | JP4 (SHORT) |
|----------|-------------|
| * ATX    | 2-3         |
| AT       | 1-2         |

### 4.1.3 COM2 RS232/485/422 Selection

| Function JP5 (SHORT |      | JP6 (SHORT) |
|---------------------|------|-------------|
| * RS232             | 1-2  |             |
|                     | 3-4  |             |
|                     | 5-7  |             |
| RS485               | 4-6  | 2.4         |
|                     | 7-8  | 5-4         |
| RS422               |      | 5-6         |
|                     | 0.10 | 7-8         |
|                     | 9-10 | 9-10        |
|                     |      | 11-12       |

Note:

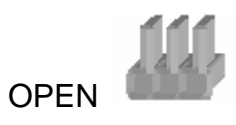

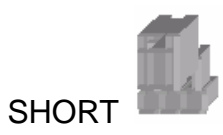

# 5. Driver Installation

## 5.1 B42 M/B

The following procedures are for Windows XP, other platforms are similar.

### 5.1.1 Chipset Driver Installation

Driver path: <CD>:\Common\VIA\Chipset)

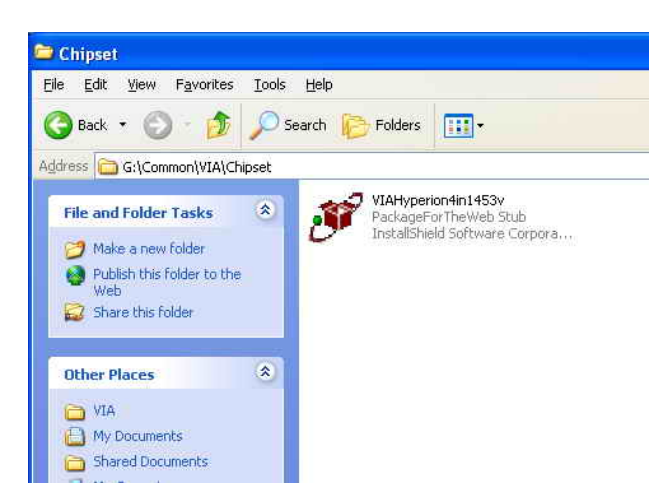

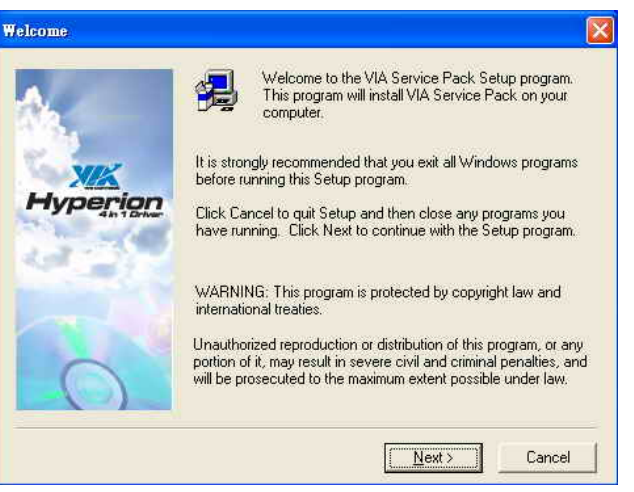

a. Click "VIAHyperion4in1453v.exe" on the My computer window.

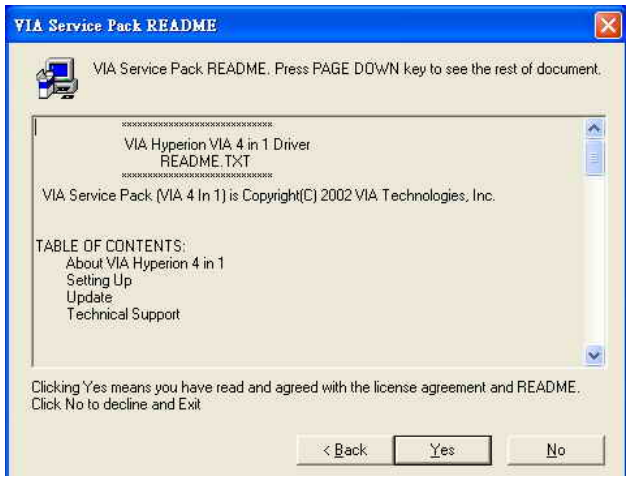

c. Click "Yes" button on the ReadME window.

b. Click "Next" button on the Welcome window.

| 4in1 Setup Mode Op | lion                                         | ×      |
|--------------------|----------------------------------------------|--------|
|                    | Click to enable Normal or Quick Installation |        |
|                    | Normal Installation                          |        |
| XIX                | C Quick Installation                         |        |
| Hyperior<br>4h 10m |                                              |        |
| 19.3               |                                              |        |
| m                  |                                              |        |
|                    |                                              |        |
|                    |                                              |        |
|                    | < <u>B</u> ack <u>N</u> ext >                | Cancel |

d. Click "Next" button on the 4in1 Setup Mode Option window.

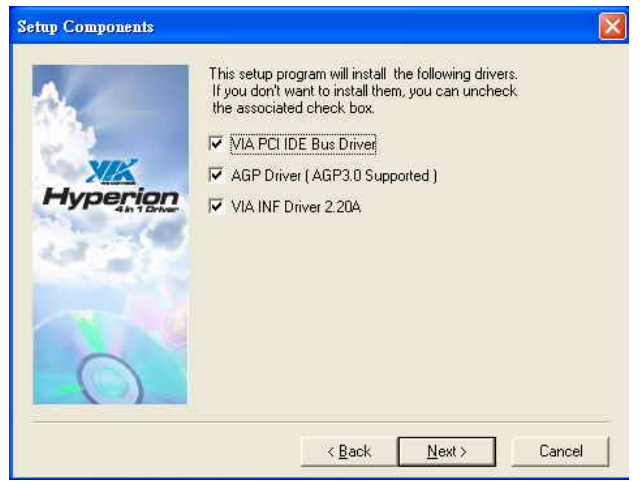

e. Click "Next" button on the Setup Component window.

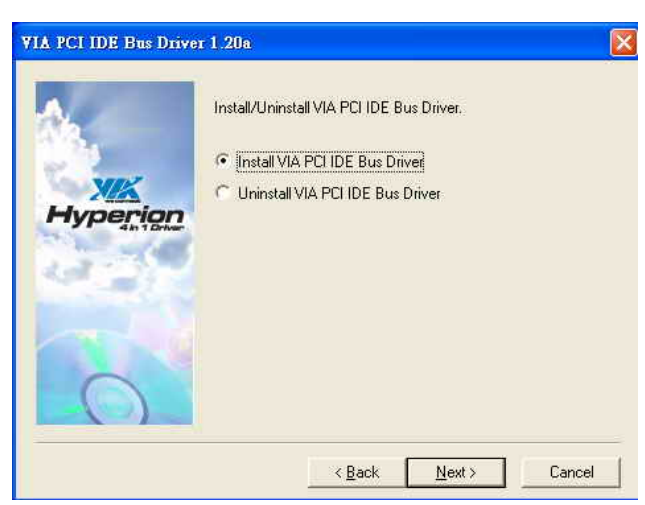

f. Click "Next" button on the VIA PCI IDE Bus Driver window.

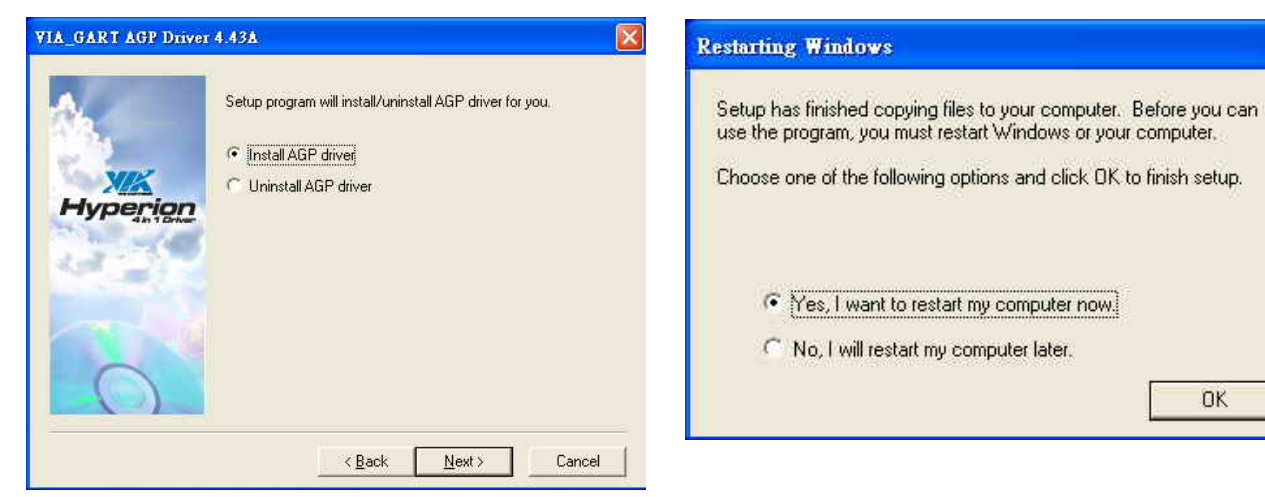

- g. Click "Next" button on the VIA\_GART AGP Driver window.
- h. Click "OK" button to restart the system.

OK

### 5.1.2 VGA Driver installation

Driver path: <CD>:\Common\VIA\VGA\CLE266)

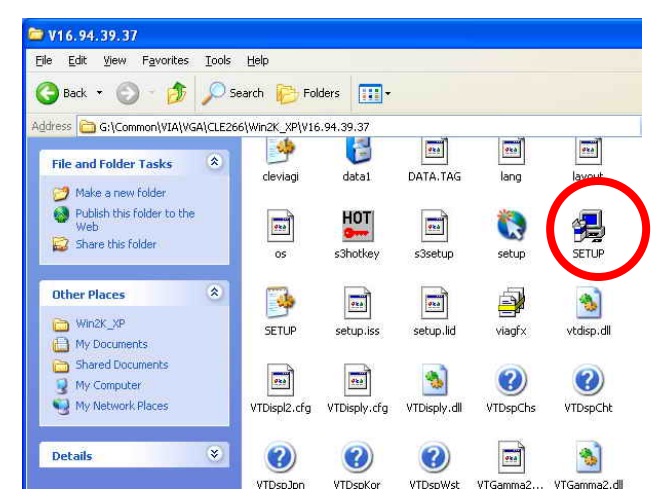

a. Click "Setup.exe" on the My computer window.

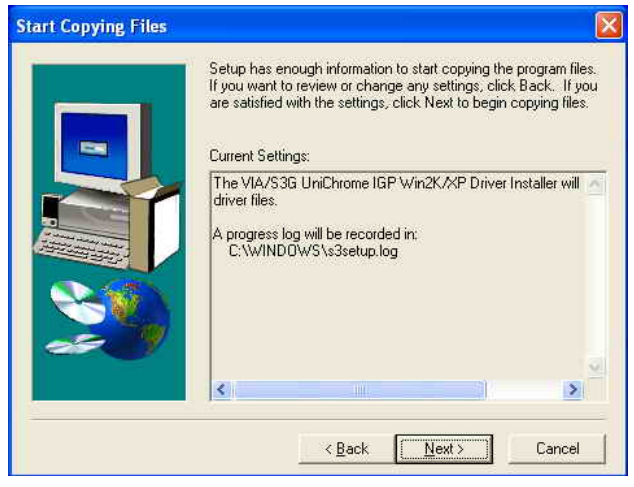

c. Click "Next" button on the Start Copying Files window.

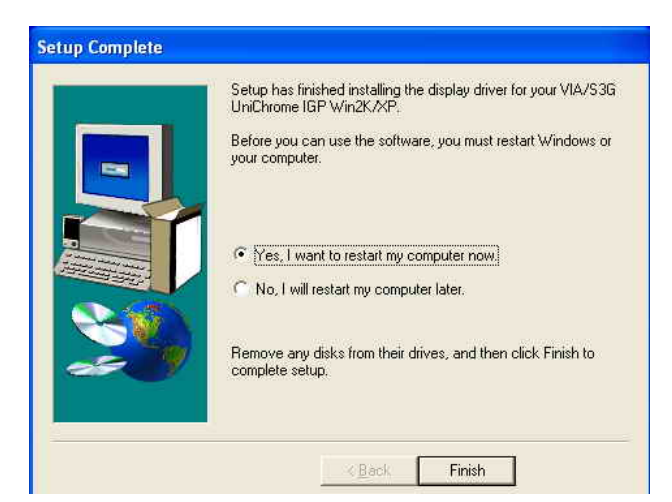

e. Click "Finish" button to restart the system.

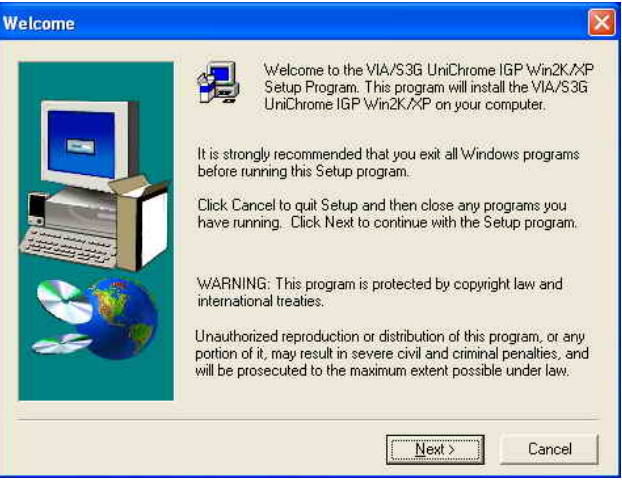

b. Click "Next" button on the Welcome window.

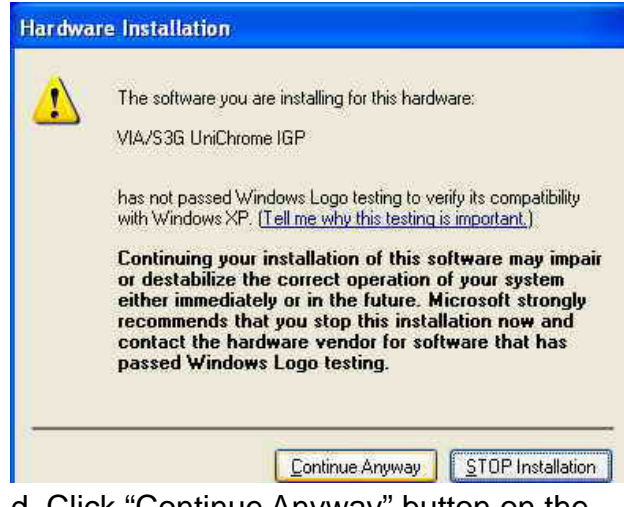

d. Click "Continue Anyway" button on the Hardware Installation window.

### 5.1.3 LAN Driver Installation

Driver path: <CD>:\Common\LAN\_driver\R8139\_810x)

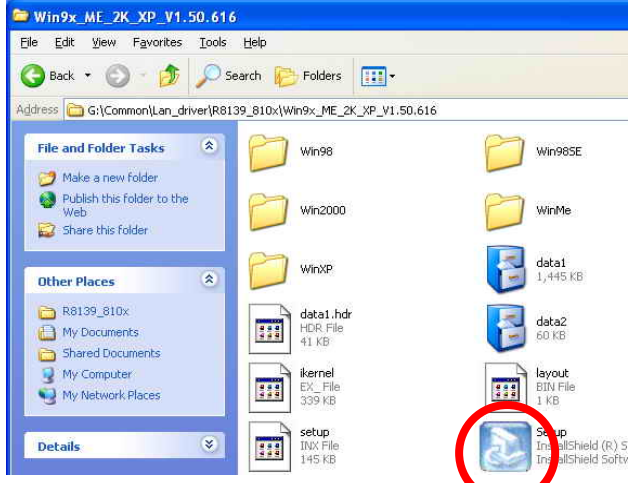

a. Click "Setup.exe" on the My computer window.

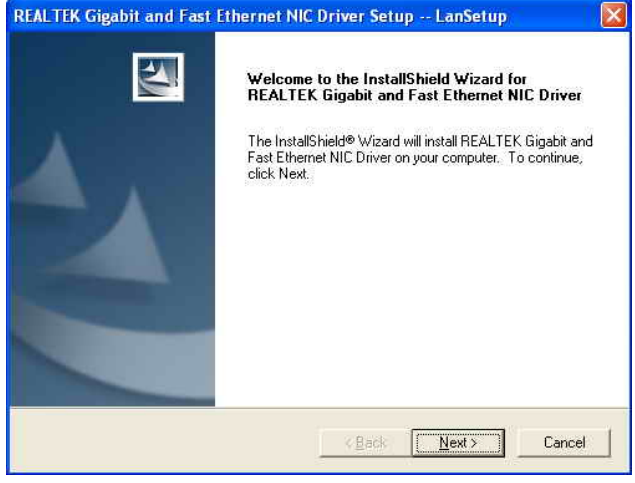

b. Click "Next" button on the LanSetup window.

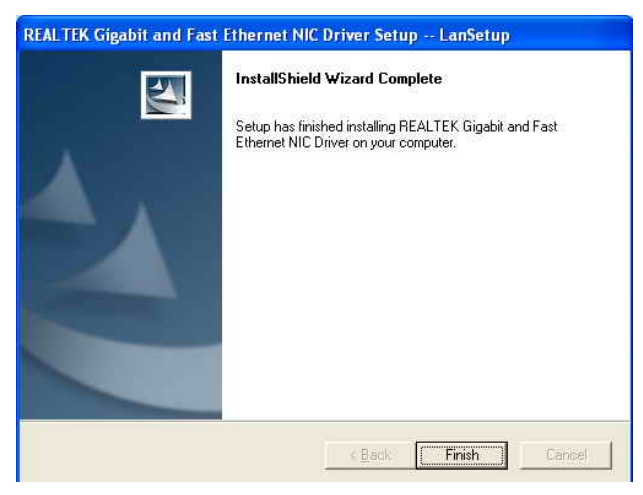

c. Click "Finish" button on the LanSetup window..

### 5.1.4 Audio Driver Installation

Driver path: <CD>:\Common\Ac97\_codec\Realtek\ALC202A)

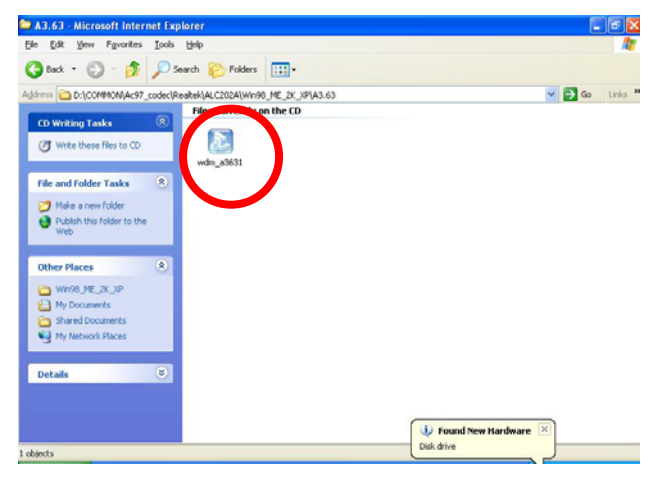

a. Click "wdm\_a3631.exe" on the My computer window.

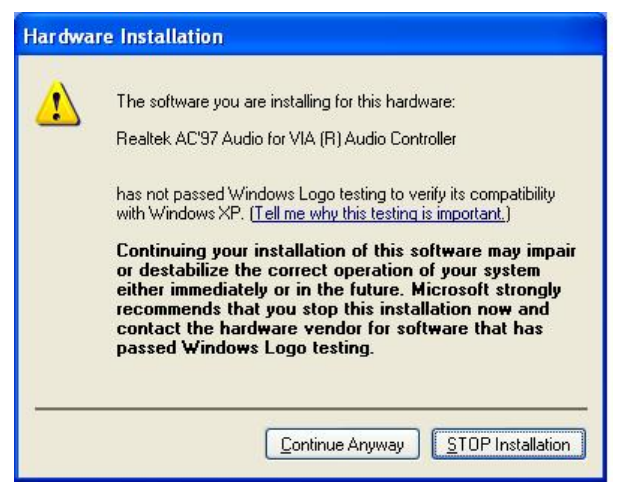

c. Click "Continue Anyway" button on the Hardware Installation window.

| Realtek AC'97 Audio Setup (4.99) |                                                                                                    |   |
|----------------------------------|----------------------------------------------------------------------------------------------------|---|
|                                  | Welcome to the InstallShield Wizard for Realtek<br>AC'97 Audio<br>The InstallShield® Wizard will install Realtek AC'97 Audio<br>on your computer. To continue, click Next. | 2 |
| < Back Cancel Cancel             |                                                                                                    |   |

b. Click "Next" button on the Welcome window.

| Realtek AC'97 Audio Setup (4.99) |                                                                                                    |  |
|----------------------------------|----------------------------------------------------------------------------------------------------|--|
|                                  | InstallShield Wizard Complete<br>Setup has finished installing Realtek AC'97 Audio on your<br>computer.                                                                                          |  |
| Z                                | <ul> <li>Yes, I want to restart my computer now.</li> <li>No, I will restart my computer later.</li> <li>Remove any disks from their drives, and then click Finish to complete setup.</li> </ul> |  |
|                                  | < Back Finish Cancel                                                                                                    |  |

d. Click "Finish" button to restart system.

### 5.1.5 USB 2.0 Driver Installation Driver path: <CD>:\Common\VIA\USB2.0)

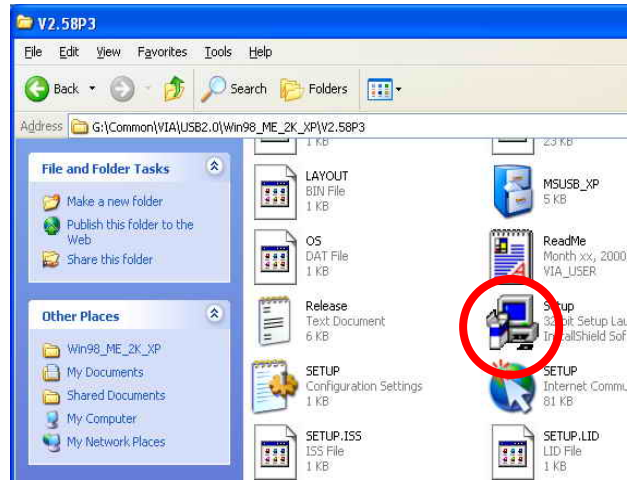

a. Click "Setup.exe" on the My computer window.

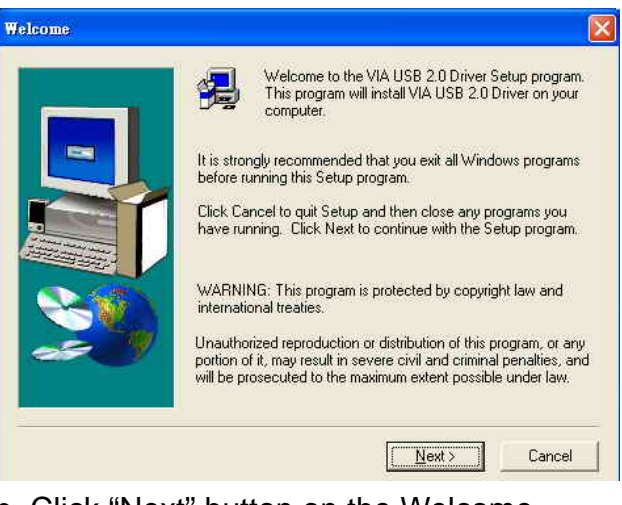

b. Click "Next" button on the Welcome window.

| Select Components                                    | Question                                                                                                    |
|------------------------------------------------------|----------------------------------------------------------------------------------------------------|
| Install USB 2.0 Driver      Uninstall USB 2.0 Driver | Warning message:<br>In order to complete the entire driver installation,<br>this setup program will restart your system automatically.<br>Do you want to continue? |
| <back next=""> Cancel</back>                         |                                                                                                    |

c. Click "Next" button on the Setup Component window.

d. Click "Yes" button to restart system.

# 6. Notices

## 6.1 Maximum dimension of PCI Add-on card

(Maximum dimension of Interface card: 125.5 mm x 81 mm)

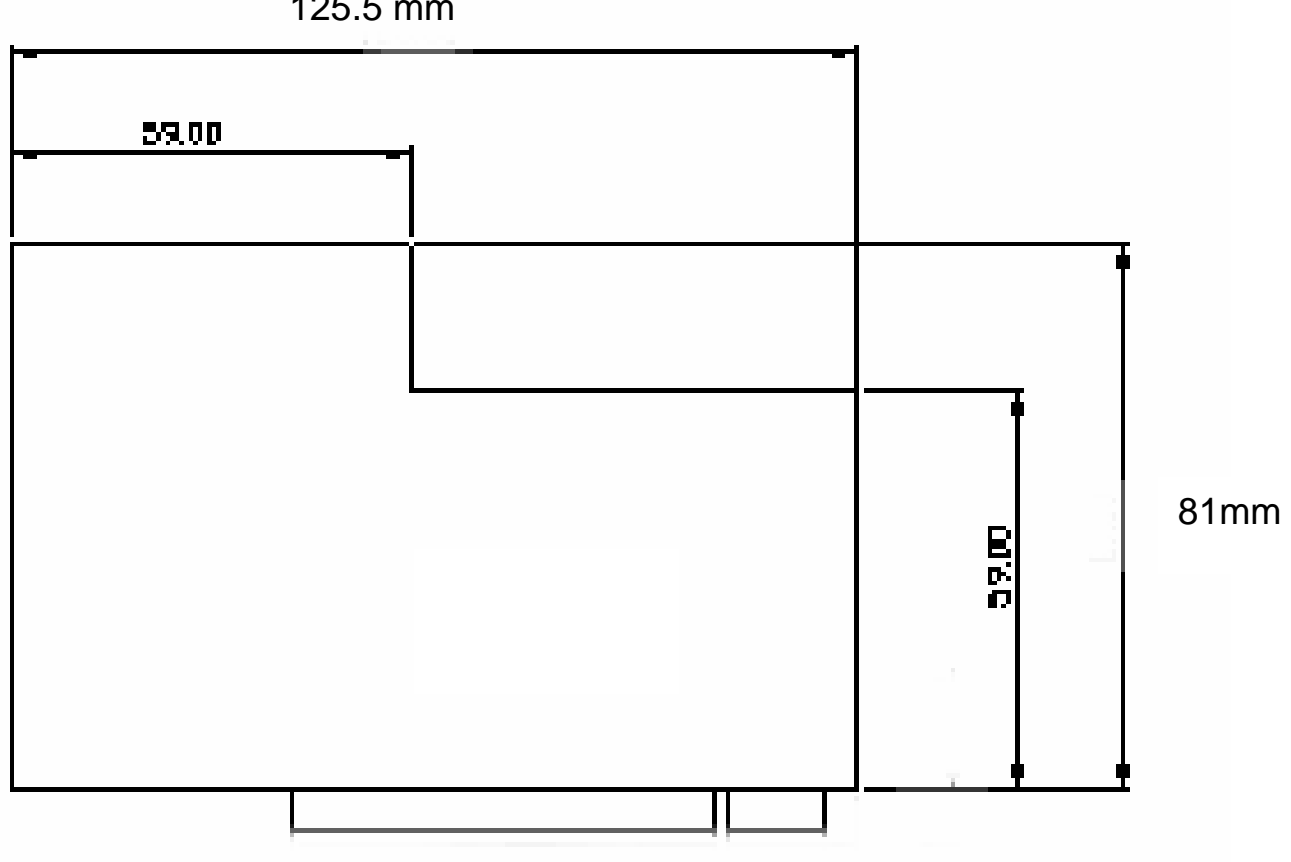

125.5 mm